# ST. ANDREWS SCOTS SR. SEC. SCHOOL

9th Avenue I.P. Extension, Patparganj, Delhi-110092

(Session - 2025- 2026)

Class- III Subject- Computer

L-3 (Let's Learn Paint 3D)

#### Byte Quest (Pg No. 43)

Match the following:

- **1- (a)**
- **2- (d)**
- **3- (a)**
- **4- (c)**
- **5- (b)**

(Page No. 49)

- A. Tick ( $\checkmark$ ) the correct option.
  - 1. Which of the following displays the name of the program? (i)Title Bar
  - 2. Which tool is used to draw freehand in Paint 3D? (ii) Brushes
  - 3. Which tool is used to add text to a drawing? (i) Text
  - 4. Which tool is used to fill colour in a shape? (iii) Fill
  - 5. Which of the following options is used to add 3D animals?(i) 3D Library
- **B.** Fill in the blanks using the words given below.
  - 1. <u>Edit color</u> option allows you to change the colour of a shape.
  - 2. <u>Canvas</u> is the area where you can create or draw a shape.
  - 3. **<u>Brushes</u>** option displays two sliders for the Thickness and Opacity.
  - 4. <u>Color palette</u> displays the available colour options.
- C. State whether these statements are true or false.

1. In paint 3D, you cannot create and edit 2D images.

False

| 2. Rotate handles create a copy of the shape.                  | <u>False</u>   |
|----------------------------------------------------------------|----------------|
| 3. You can rotate only the text and not the shapes in Paint 3D | . <u>False</u> |
| 4. Close button is clicked to close Paint 3D.                  | True           |
| 5. We can add stickers to a drawing in Paint 3D.               | True           |
| D. Answer the following questions.                             |                |

# 1. What are Grab points?

Ans. The point on the dotted boundary around the shape is called grab point.

#### 2. Write the use of Names Toggle tool.

Ans. <u>Used for hiding and showing the tool names.</u>

#### 3. Which options are present under 3D Shapes tool?

Ans. Open 3D library, 3D doodle, 3D objects and 3D models

#### 4. Write the steps to create 3D shapes.

Ans. <u>1. Click on the 3D shape tool.</u>
<u>2. Select the shape you want to draw.</u>
<u>3.drag the mouse to draw the shape.</u>

# 5. Write steps to add 3D text to a drawing.

Ans. 1.click on the text tool.

2. Click on the 3D text option.

3. Select the font style, size & colour.

4. Click on the canvas and type the text in the text box.

# **Tech Twister**

# Guess! Who am I?

- 1. Title bar
- 2. Canvas
- 3. Eraser tool
- 4. Stamp
- 5. Fill tool
- 6. 3D shapes tool

# **Competency - based / Application - based question:**

Ans 1. Effects option Ans 2. (ii) Stamp